## Forberedelse til webinar 15.juni kl 11:00

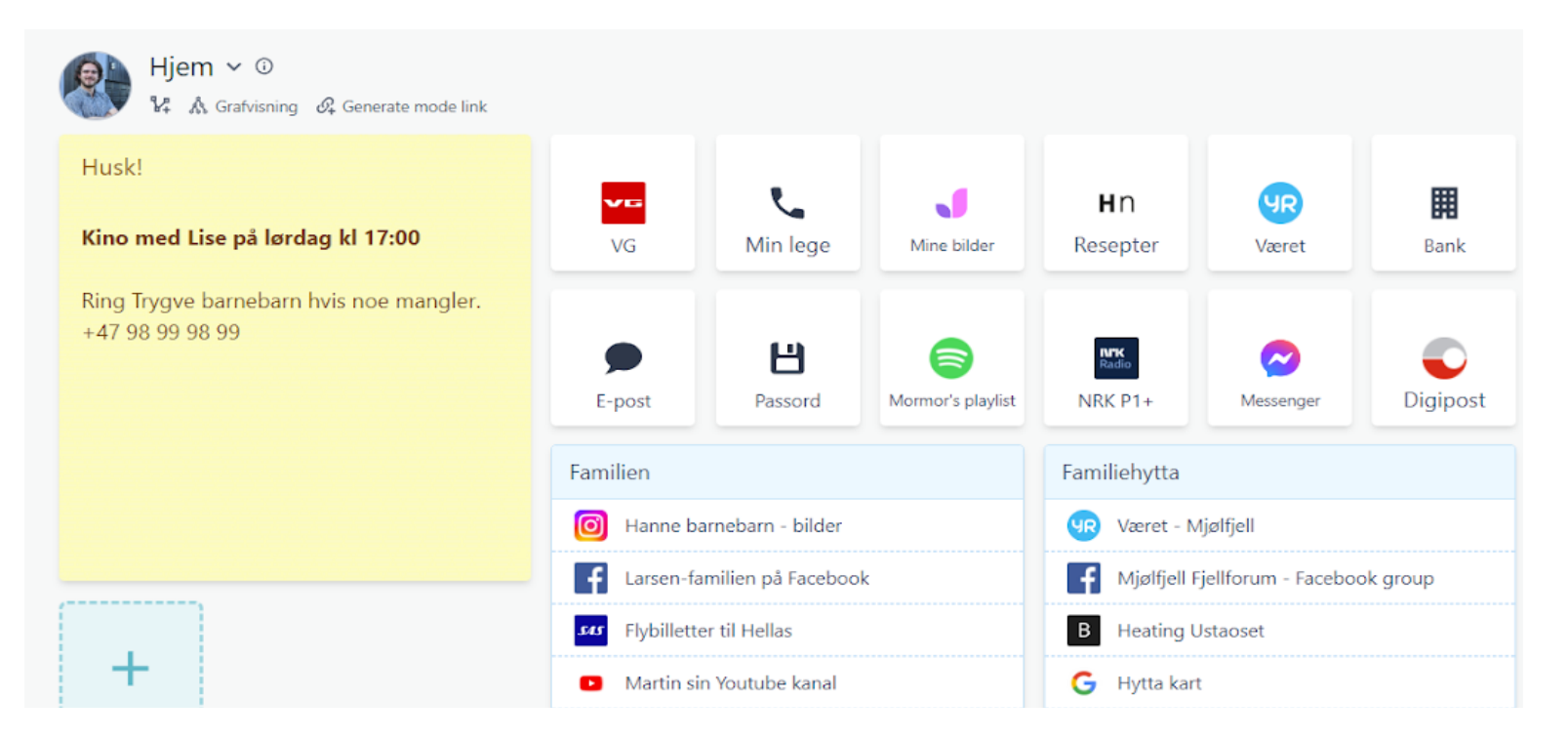

Både de som var tilstede og ikke var tilstede på forrgie møte om Factsplat er invitert til å delta. Vi skal se videre på hvordan platformen kan brukes av seniorer for å gjøre bruken av internett enklere.

Her har vi lagt med en oppskrift på hvordan du registrerer deg på Factsplat. Gjennomfør denne før du møter opp på torsdag. Hvis du ikke har muligheten går det fint det også.

Hvis du allerede har en bruker, men ikke får til å logge deg inn kan du trykke på glemt passord og tilbakestille passordet ditt ved å gå til denne linken: <u>factsplat.com/reset\_password</u>

## Hvordan opprette bruker på Factsplat:

Factsplat kan brukes på både PC, Nettbrett og mobil. Vi anbefaler alikavel at selve oppsettet av Factsplat gjøres på PC.

Hvordan komme seg til registrering:

- 1. Gå til nettsiden: www.factsplat.com
- 2. Trykk på den blå "Free signup" knappen.

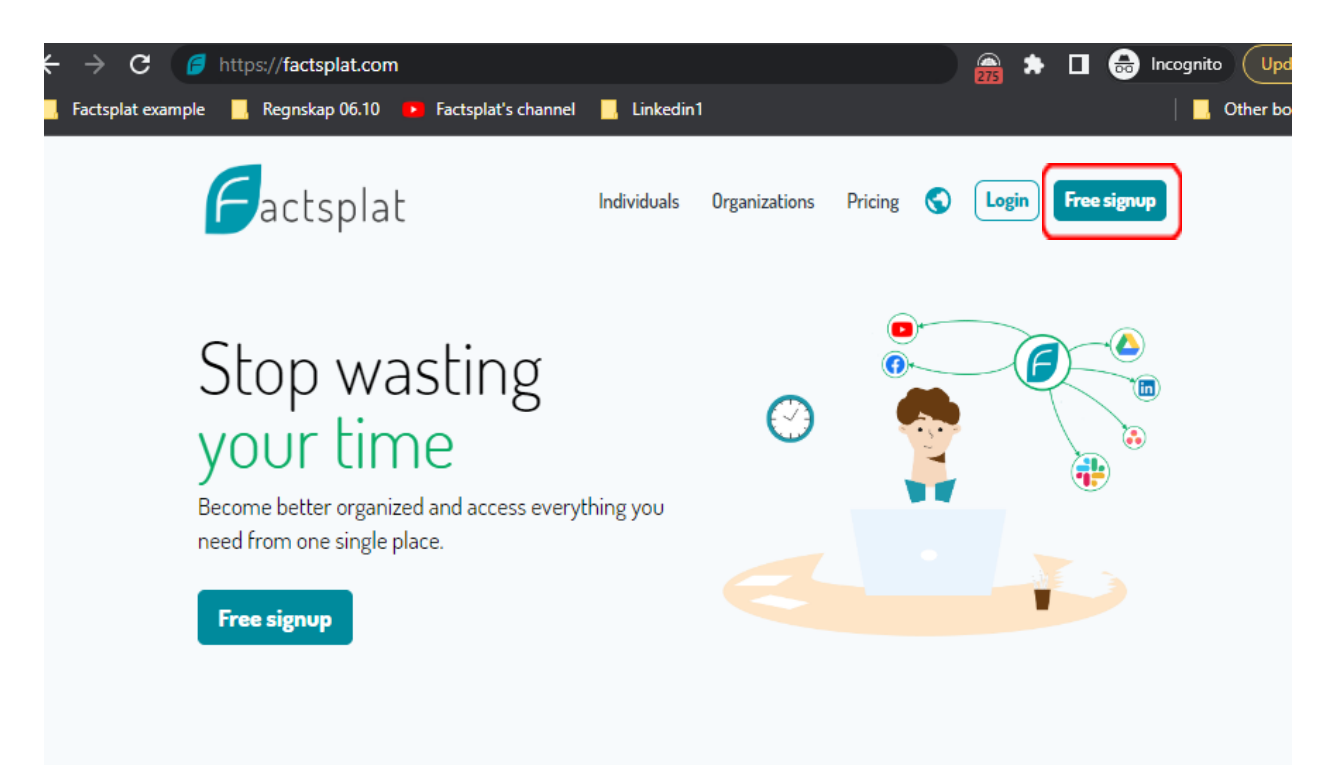

Se neste steg på neste side ->

## Hvordan fylle inn brukerinformasjon og registrere:

- 1. Fyll inn følgende i feltene: (se bildet nedenfor)
  - a. Fullt navn
  - b. **Brukernavn.** Dette er synonymt med et "kallenavn" som du velger selv. Senere kan man fritt bruke enten brukernavnet eller eposten sin for å logge seg inn.

Brukernavnet må bestå av alfabetiske tegn (bokstaver) og bestå av mellom 5 og 20 tegn.

- c. Epost-addresse
- d. Passord
- e. Huk av for at du har akseptert betingelser og vilkår. "I accept the <u>Terms and Conditions</u> and <u>Privacy Policy</u>"
- 2. Når du har fyllt ut alle feltene trykker du på "Create account".
- 3. Du har nå opprettet en ny bruker og er logget inn på Factsplat!

| <b>Register account</b><br>Great! You are about to <b>take control</b> of your digital life!<br>The last step is to create your personal account, and you'll be good to go! |
|----------------------------------------------------------------------------------------------------|
| Full name                                                                                                    |
| Enter your name                                                                                                    |
| Username                                                                                                    |
| Choose a username                                                                                                    |
| Email address                                                                                                    |
| Enter your email.                                                                                                    |
| Password                                                                                                    |
| Choose a password                                                                                                    |
| <ul> <li>I accept the <u>Terms and Conditions</u> and <u>Privacy Policy</u></li> <li>Subscribe to the Factsplat Newsletter (optional)</li> </ul>                            |
| Create account<br>Already have an account? <u>Sign in</u>                                                                                                    |